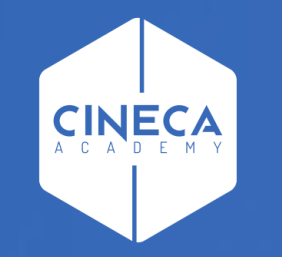

# FINANCE - ALLOCAZIONE STIPENDI IN COGE E COAN

Importazione del DG Stipendio da CSA

Leonardo Lauri

Ultimo aggiornamento: Luglio 2021

## INDICE

#### Creazione del DG Stipendio in CSA

Questa operazione viene realizzata dagli utenti che operano in CSA pertanto non verrà descritta e si rimanda alla consulenza CSA e al relativo materiale formativo di supporto.

#### Verifica dell'esistenza del DG Stipendio in Contabilità

2

Questa verifica prevede anche l'utilizzo di Contabilità, pertanto si accenna brevemente ai principali passaggi, per approfondimenti si rimanda alla consulenza Ugov e al relativo materiale formativo di supporto. Importazione dei DG Stipendio in Allocazione

3

Verifica Netto del DG Stipendio con quello di CSA

### 2 – VERIFICA DELL'ESISTENZA DEL DG STIPENDI IN CONTABILITÀ

#### AREA AMMINISTRATIVA

hità organizzative e struttura Allocazione Costi, Metadati ed Indicatori

- · Reporting Operazionale ed Analisi
- > Contabilità generale

· Rub//ca

- > Contabilità analitica
- > Fondo Economale
- > Contabilità Iva
- Inventario
- Configurazioni contabili
- Documenti gestionali
- Accesso per Tipologie
   Accesso per Cicli
- > Procedure
- > Configurazione
- > Amministrazione
- > Configurazione Progetti
- > Gestione Progetti per Aree
- > Gestione Progetti
- > Gestione Timesheet

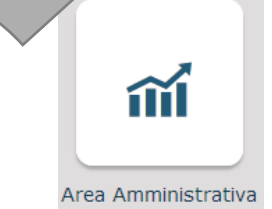

Accesso a Contabilità tramite menù di UGov: Area Amministrativa > Documenti gestionali > Accesso per Tipologie

L'applicativo viene aperto su una nuova finestra del browser.

- Selezionare la tipologia Stipendi;
- Definire il contesto selezionando Anno e Unità Organizzativa;
- Cliccare su 'Recupera' per visualizzare l'elenco dei Documenti Gestionali e verificare che siano presenti i DG corrispondenti allo scarico effettuato da CSA;
- Selezionare il DG cliccando sull'icona a sinistra;
- Verificare i Tab '**Testata**' del DG notando che gli stati Applicativi siano 'Riallocabile Coge' e 'Riallocabile Coan';
- I dettagli relativi alle estensioni CoGe e CoAn risulteranno vuoti:
  - eccetto nel caso in cui per un DG sia già stata effettuato l'invio delle estensioni e questo sia stato successivamente annullato; nel qual caso i dettagli relativi alle estensioni CoGe e/o CoAn resteranno valorizzati, ma gli stati applicativi saranno 'Riallocabile Coge', 'Riallocabile Coan'.
- Chiudere l'ultima funzione aperta e ripetere le operazioni selezionando la tipologia Stipendi Negativi.
- Se presenti, notare in particolare il percipiente nelle righe dettaglio che è intestato alla persona fisica.

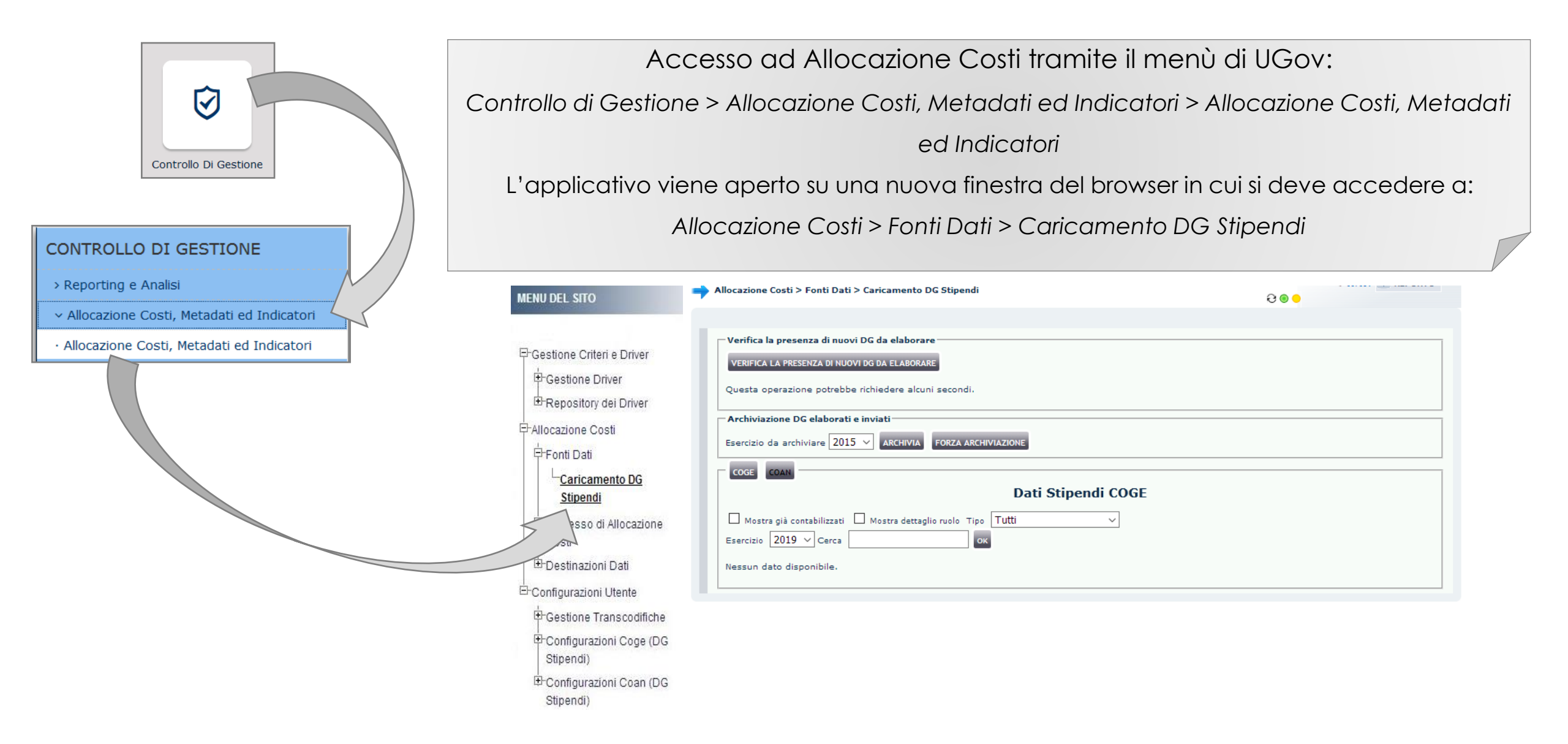

| Allocazione Costi > Fonti Dati > Caricamento DG Stipendi                                                                                                |     | <del>0</del> •       |
|----------------------------------------------------------------------------------------------------|-----|----------------------|
| Verifica la presenza di nuovi DG da elaborare<br>VERIFICA LA PRESENZA DI NUOVI DG DA ELABORARE<br>Questa operazione potrebbe richiedere alcuni secondi. |     |                      |
| Allocazione Costi > Fonti Dati > Caricamento DG Stipendi                                                                                                | 6.0 | 🔒 LOGOUT 💿 REPORTS 🔞 |
| Verifica la presenza di nuovi DG da elaborare<br>Verifica La PRESENZA DI NUOVI DG DA ELABORARE<br>Questa operazione potrebbe richiedere alcuni secondi. |     |                      |
| Elabora nuovi DG<br>Nessun dato da importare.<br>ELABORA NUOVI DG                                                                                       |     |                      |

Nella sezione '**Verifica la presenza di nuovi DG da elaborare**' con il pulsante '*VERIFICA LA PRESENZA DI NUOVI DG DA ELABORARE*' si apre la sezione '**Elabora Nuovi DG'** che indica se e quali documenti gestionali creati in CSA che è possibile importare in Allocazione Costi.

Se compare il messaggio 'Nessun dato da importare' significa che non è stato creato alcun nuovo DG in CSA o che tutti i DG creati sono stati importati.

| Allocazione Costi > Fonti Dati > Caricamento DG Stipendi                                                     | <del>0</del>         | COGOUT | REPORTS | 0 |
|----------------------------------------------------------------------------------------------------|----------------------|--------|---------|---|
| Verifica la presenza di nuovi DG da elaborare                                                                |                      |        |         | 7 |
| VERIFICA LA PRESENZA DI NUOVI DG DA ELABORARE<br>Questa operazione potrebbe richiedere alcuni secondi.       |                      |        |         |   |
| Elabora nuovi DG                                                                                             |                      |        |         |   |
| Sono disponibili 1 Documenti Gestionali (3905 records). Per elaborarli premi il pulsante<br>Elabora nuovi DG | e "Elabora nuovi DG" |        |         |   |
| Elaborazione nuovi DG                                                                                        |                      |        |         |   |
| RECUPERA                                                                                                    |                      |        |         |   |
| Questa operazione potrebbe richiedere alcuni secondi.                                                        |                      |        |         |   |

Se compare il messaggio 'Sono disponibili ... Documenti Gestionali ...' significa che è sono stati creati nuovi DG in CSA ed è possibile importarli in Allocazione Costi cliccando nella sezione 'Elabora nuovi DG' su 'Elabora nuovi DG'. Con il pulsante "RECUPERA" invece è possibile visualizzare i DG già importati In Allocazione.

 $\rightarrow$ 

| Verifica la presenza di nuovi DG da elaborare<br>VERIFICA LA FREEENZA CI NUOVI DO DA ELABORARE<br>Questa operazione potrebbe richiedere alcuni secondi.<br>Archivizzione DG elaborati e inviati<br>Esercizio da archivizer 2015 \ ACCHIVA POZZA ARCHIVIAZIONE<br>COGO COM<br>Dati Stipendi COGE<br>TIPO NUH REG (DG) ANNO CALC MESE CALC MESSAGGI ELABORATI DA ELABORARE  <br>STIPENDIO Registrazione n. 11 (196860) 2019 Febbraio 0 1603 0<br>STIPENDIO Registrazione n. 12 (196861) 2019 Febbraio 0 1603 0<br>TIPO NUH REG (DG) ANNO CALC MESE CALC MESSAGGI ELABORATI DA ELABORARE  <br>TIPO NUH REG (DG) 1001 Tipo Tutti v<br>STIPENDIO Registrazione n. 11 (196860) 2019 Febbraio 0 1603 0<br>TIPO NUH REG (DG) ANNO CALC MESE CALC MESSAGGI 0<br>TIPO NUH REG (DG) 1001 Tipo Tutti v<br>TIPO NUH REG (DG) 2019 Febbraio 0 1603 0<br>TIPO NUH REG (DG) 1002 Tipo Tutti v<br>Esercizio 2019 Cerca 0<br>TIPO NUH REG (DG) ANNO CALC MESE CALC MESSAGGI 1<br>TIPO NUH REG (DG) 0<br>NUH REG (DG) 0<br>TIPO NUH REG (DG) 0<br>NUH REG (DG) 0<br>TIPO NUH REG (DG) 0<br>NUH REG (DG) 0<br>TIPO NUH REG (DG) 0<br>NUH REG (DG) 0<br>TIPO NUH REG (DG) 0<br>NUH REG (DG) 0<br>TIPO NUH REG (DG) 0<br>TIPO N                                                                                                 |                                              |                                        |                               |             |          | CU          | EUGUUT REPU  | KI S |
|----------------------------------------------------------------------------------------------------|----------------------------------------------|----------------------------------------|-------------------------------|-------------|----------|-------------|--------------|------|
| VERIFICA LA PRESENTA DI NUOVI DO LA LEDORADE<br>Questa operazione potrebbe richiedere alcuni secondi.<br>Archiviazione DC elaborati e inviati<br>Esercizio da archiviare 2015 	 Archivix 	 ORZA ARCHIVIAZIONE<br>Dati Stipendi COGE<br>tupie 10 	 Dati Stipendi COGE<br>Stipendi COGI 	 NUN REC (DC) 	 ANNO CALC 	 MESE CALC 	 MESSAGGI 	 ELABORATI 	 DA ELABORARE 	 O<br>STIPENDIO 	 Registrazione n. 12 (196861) 	 2019 	 Febbraio 	 0 	 48 	 0<br>TIPO 	 NUM REC (DC) 	 ANNO CALC 	 MESE CALC 	 MESSAGGI 	 0 	 48 	 0<br>TIPO 	 NUM REC (DC) 	 O<br>Tupi 	 Tupie 	 Dati Stipendi COAN<br>Stipendi COAN<br>Righe 10 	 0 	 48 	 0<br>TIPO 	 NUM REC (DC) 	 ANNO CALC 	 MESE CALC 	 MESSAGGI 	 0 	 48 	 0<br>TIPO 	 TUPO 	 NUM REC (DC) 	 O<br>TIPO 	 TUPO 	 TUTI 	 TUTI                                                                                                    | Vorifica la cres                             | anza di nuovi DC da alabarara          |                               |             |          |             |              |      |
| Verificial La Presenza di nullovi Do los La Laborazies<br>Questa operazione potrebbe richiedere alcuni secondi.<br>Archiviazione DG elaborati e inviati<br>Esercizio da archiviare 2015 ARCHIVIA ©ORZA ARCHIVIAZIONE<br>Dati Stipendi COGE<br>Stipendi COGE<br>Stipendi COGE<br>TIPO NUM REG (DG) ANNO CALC MESE CALC MESSAGGI ELABORATI DA ELABORARE .<br>STIPENDIO Registrazione n. 12 (196661) 2019 Pebbraio 0 1603 ©<br>TIPO NUM REG (DG) ANNO CALC MESE CALC MESSAGGI ELABORATI DA ELABORARE .<br>TIPO NUM REG (DG) 1603 ©<br>STIPENDIO Registrazione n. 12 (196661) 2019 Pebbraio 0 48 ©<br>TIPO NUM REG (DG) ANNO CALC MESE CALC MESSAGGI ELABORATI DA ELABORARE .<br>STIPENDIO Registrazione n. 12 (196661) 2019 Pebbraio 0 48 ©<br>TIPO NUM REG (DG) ANNO CALC MESE CALC MESSAGGI ELABORATI DA ELABORARE .<br>STIPENDIO Registrazione n. 12 (196661) 2019 Pebbraio 0 48 ©<br>TIPO NUM REG (DG) ANNO CALC MESE CALC MESSAGGI ELABORATI DA ELABORARE .<br>STIPENDIO Registrazione n. 11 (196860) 2019 Pebbraio 0 48 ©<br>TIPO NUM REG (DG) ANNO CALC MESE CALC MESSAGGI ELABORATI DA ELABORARE .<br>STIPENDIO Registrazione n. 12 (196861) 2019 Pebbraio 0 48 ©<br>STIPENDIO Registrazione n. 12 (196861) 2019 Pebbraio 0 48 ©<br>STIPENDIO Registrazione n. 12 (196861) 2019 Pebbraio 0 48 ©                                                                                                    | vernica la pres                              | enza di lidovi DG da elaborare         |                               |             |          |             |              |      |
| Auchiviazione DC elaborati e inviati         Esercizio da archiviare 2015 x ACHIVIAZIONE         Coor constituizati e 2015 x ACHIVIAZIONE         Dati Stipendi COGE         Aughe 10 x         Mostra già contabilizzati i Mostra dettaglio nuolo Tipo Tutti i         Esercizio 2019 x Cerca         TIPO       NUN REG (DC)         Registrazione n. 11 (19660)       2019         Febbraio       0         Coor constituizzi e archiviati i Mostra dettaglio nuolo Tipo Tutti         STIPENDIO       Registrazione n. 12 (19661)         Righe 10 x       Dati Stipendi COAN         Righe 10 x       0         Constantizzione n. 12 (19661)       2019         Righe 10 x       Dati Stipendi COAN         Righe 10 x       0         Constantizzione n. 12 (196661)       2019         Righe 10 x       0         Constantizzione n. 11 (19660)       100         Righe 10 x       0         Constantizzione n. 11 (19660)       100         Constanti e archiviati i Mostra dettaglio nuolo Tipo Tutti       x         Earchiviati 2019 x Cerca       0         STIPENDIO       Registrazione n. 11 (19660)       2019         STIPENDIO       Registrazione n. 12 (19660)       2019                                                                                                    | VERIFICA LA PRE                              | ESENZA DI NUOVI DG DA ELABORARE        |                               |             |          |             |              |      |
| Archiviazione DC elaborati e inviati                                                                                                    | Questa operazi                               | one potrebbe richiedere alcuni secon   | di.                           |             |          |             |              |      |
| electricio da erchiviare 2015 RECEIVIX FORZARCENTRATIONE<br>Dati Stipendi COGE<br>TIPO NUM REG (DG) ANNO CALC MESE CALC MESSAGGI CABORATI DA ELABORARE C<br>STIPENDIO Registrazione n. 12 (196861) 2019 Febbraio 0 1603 ©<br>TIPO NUM REG (DG) ANNO CALC MESE CALC MESSAGGI C<br>TIPO NUM REG (DG) 2019 Febbraio 0 1603 ©<br>TIPO NUM REG (DG) 2019 Febbraio 0 1603 ©<br>TIPO NUM REG (DG) 1000 Tipo Tutti<br>TIPO NUM REG (DG) 1000 Tipo Tutti<br>TIPO NUM REG (DG) 1000 Tipo Tutti<br>TIPO NUM REG (DG) 1000 Tipo Tutti<br>TIPO NUM REG (DG) 1000 Tipo Tutti<br>TIPO NUM REG (DG) 1000 Tipo Tutti<br>TIPO NUM REG (DG) 1000 Tipo Tutti<br>Esercizio 2019 Cerca C<br>TIPO NUM REG (DG) 1000 Tipo Tutti<br>TIPO NUM REG (DG) 1000 Tipo Tutti<br>TUTTI<br>TIPO NUM REG (DG) 1000 Tipo Tutti<br>TIPO NUM REG (DG) 1000 Tipo Tutti<br>TUTTI<br>TIPO NUM REG (DG) 1000 Tipo Tutti<br>TUTTI<br>TUTTI<br>TU | Archiviazione [                              | DG elaborati e inviati                 |                               |             |          |             |              |      |
| Cost Dati Stipendi COGE     Nighe 10 \     Mestra gia contabilizzati       Mostra dettaglio ruolo Tipo Tutti \     TIPO     NUM REC (DC)     Registrazione n. 11 (196860)     2019     Registrazione n. 12 (196861)     2019     Righe 10 \     STIPENDIO     Righe 10 \     Mostra giá contabilizzati e archiviati       Mostra giá contabilizzati e archiviati       Mostra giá contabilizzati e archiviati       Mostra giá contabilizzati e archiviati       Mostra dettaglio ruolo Tipo Tutti     Otati Stipendi COAN     Righe 10 \     Mostra giá contabilizzati e archiviati       Mostra giá contabilizzati e archiviati       Mostra giá contabilizzati e archiviati       Mostra giá contabilizzati e archiviati       Mostra giá contabilizzati e archiviati       Mostra giá contabilizzati e archiviati       Mostra giá contabilizzati e archiviati       Mostra giá contabilizzati e archiviati       Mostra giá contabilizzati e archiviati       Mostra giá contabilizzati e archiviati       Mostra giá contabilizzati e archiviati       Mostra giá contabilizzati e archiviati       Mostra giá contabilizzati e archiviati       Mostra giá contabilizzat                                                                                                    | Esercizio da arc                             | hiviare 2015 V ARCHIVIA FORZA          | ARCHIVIAZIONE                 |             |          |             |              |      |
| Nighe 10 ~   Mostra gia contabilizzati Mostra dettaglio ruolo   TIPO NUM REG (DG)   Registrazione n. 11 (196860) 2019   Febbraio 0   STIPENDIO Registrazione n. 12 (196861)   2019 Febbraio   Cott 0   Mostra gia contabilizzati e archiviati Mostra dettaglio ruolo   TIPO NUM REG (DG)   Mostra gia contabilizzati e archiviati Mostra dettaglio ruolo   TIPO NUM REG (DG)   Anno CALC MESE CALC   Mostra dettaglio 2019   Febbraio 0   Alloo 48   Cott Cottagli   Mostra gia contabilizzati e archiviati Mostra dettaglio ruolo   TIPO NUM REG (DG) Anno CALC   Mostra gia contabilizzati e archiviati Mostra dettaglio   TIPO NUM REG (DG) Anno CALC   Mese CALC MESEAGGI   Eadorati Da ELABORARE   I I   I I   I I   I I   I I   I I   I I   I I   I I   I I   I I   I I   I I   I I   I I   I I   I I   I I   I I   I I   I I   I I                                                                                                    | COGE                                         |                                        | Dati St                       | tipendi COG | ie)      |             |              |      |
| TIPO       NUH REG (DC)       ANNO CALC       MESE CALC       MESSAGGI       ELABORATI       DA ELABORARE       .         STIPENDIO       Registrazione n. 11 (196860)       2019       Febbraio       .       0       48       .       .         STIPENDIO       Registrazione n. 12 (196861)       2019       Febbraio       .       .       .       .       .       .       .       .       .       .       .       .       .       .       .       .       .       .       .       .       .       .       .       .       .       .       .       .       .       .       .       .       .       .       .       .       .       .       .       .       .       .       .       .       .       .       .       .       .       .       .       .       .       .       .       .       .       .       .       .       .       .       .       .       .       .       .       .       .       .       .       .       .       .       .       .       .       .       .       .       .       .       .       .       .       .       .                                                                                                    | Righe 10 ~<br>Mostra già c<br>Esercizio 2019 | ontabilizzati 🗌 Mostra dettaglio ruolo | тіро <mark>Tutti</mark><br>ок | ~           |          |             |              |      |
| STIPENDIO       Registrazione n. 11 (196860)       2019       Febbraio       0       1603       0       48       3         STIPENDIO       Registrazione n. 12 (196861)       2019       Febbraio       0       48       3         Image: Stipendi COAN       Image: Stipendi COAN                                                                                                    | τιρο                                         | NUM REG (DG)                           | ANNO CALC                     | MESE CALC   | MESSAGGI | ELABORATI   | DA ELABORARE |      |
| STIPENDIO Registrazione n. 12 (196861) 2019 Febbraio 0 48 •   Image: Construction of the second second secon                                                                                                    | STIPENDIO                                    | Registrazione n. 11 (196860)           | 2019                          | Febbraio    |          | 0           | 1603 🗌 🦉     | D    |
| Image: Coll     Righe: 10 ···     Mostra già contabilizzati e archiviati     Mostra già contabilizzati e archiviati <td>STIPENDIO</td> <td>Registrazione n. 12 (196861)</td> <td>2019</td> <td>Febbraio</td> <td></td> <td>0</td> <td>48 🗌 🦉</td> <td>D</td>                                                                                                    | STIPENDIO                                    | Registrazione n. 12 (196861)           | 2019                          | Febbraio    |          | 0           | 48 🗌 🦉       | D    |
| COGE     Righe     10 ~     Righe     10 ~     Mostra già contabilizzati e archiviati     Mostra già contabilizzati e archiviati     Mostra già contabilizzati e archi                                                                                                    |                                              |                                        |                               |             |          |             | 💼 🖄 🖩        |      |
| Righe 10    Mostra già contabilizzati e archiviati   Mostra dettaglio ruolo Tipo Tutti    Esercizio 2019 Cerca   STIPENDIO   Registrazione n. 11 (196860)   2019   Febbraio   STIPENDIO   Registrazione n. 12 (196861)   2019   Febbraio   Control Control Co                                                                                                    |                                              | )                                      |                               |             |          |             |              |      |
| Righe 10    Mostra già contabilizzati e archiviati Mostra dettaglio ruolo   Esercizio 2019 < Cerca                                                                                                    | $\smile$                                     |                                        | Dati S                        | tipendi COA |          |             |              |      |
| Esercizio 2019 V Cerca   TIPO NUM REG (DG)   ANNO CALC MESE CALC   MESE AGGI ELABORATI   DA ELABORARE   STIPENDIO   Registrazione n. 11 (196861)   2019   Febbraio   O   48   C                                                                                                    | Righe 10 V                                   | ]                                      | nalia angle Tire Tu           | ++;         |          |             |              |      |
| TIPO       NUM REG (DG)       ANNO CALC       MESE CALC       MESSAGGI       ELABORATI       DA ELABORARE                                                                                                    | Esercizio 2019                               | Ocerca                                 | скадно гионо про пи           |             | <u> </u> |             |              |      |
| STIPENDIO       Registrazione n. 11 (196860)       2019       Febbraio       0       1603       0         STIPENDIO       Registrazione n. 12 (196861)       2019       Febbraio       0       48       0         V       V                                                                                                    | τιρο                                         | NUM REG (DG)                           | ANNO CALC                     | MESE CALC   | MESSAGGI | ELABORATI D | DA ELABORARE |      |
| STIPENDIO       Registrazione n. 12 (196861)       2019       Febbraio       0       48       Image: Comparison of the second second s                                                                                                    | STIPENDIO                                    | Registrazione n. 11 (196860)           | 2019                          | Febbraio    |          | 0           | 1603 🗌 🔇     | •    |
|                                                                                                    | STIPENDIO                                    | Registrazione n. 12 (196861)           | 2019                          | Febbraio    |          | 0           | 48 🗌 🔇       | ۲    |
|                                                                                                    |                                              |                                        |                               |             |          |             | 💼 🍭 🔳        |      |

Allocazione Costi > Fonti Dati > Caricamento DG Stipendi

Al termine dell'operazione 'RECUPERA', verrà visualizzata la sezione "COGE" con l'indicazione dei DG appena importati.

Questa è riconoscibile sia dal pulsante che risulta illuminato sia dal titolo 'Dati Stipendi COGE' cui fanno riferimento i dati della maschera.

Utilizzando il pulsante '**COAN**' è possibile accedere ai '*Dati stipendi COAN*', con l'elenco dei DG per i quali è possibile avviare il processo di elaborazione COAN.

#### 4 – VERIFICA NETTO DG CON QUELLO DI CSA

| pianificazione                                           | Home Page > Home Page 🚭 > Analisi del Netto da DG |     |  |  |
|----------------------------------------------------------|---------------------------------------------------|-----|--|--|
| U-GOV e controllo                                        |                                                   |     |  |  |
| 0001                                                     |                                                   |     |  |  |
|                                                          | Parametri di filtro                               |     |  |  |
| porting allocazione stipendi Reporting allocazione tasse | Anno 2019 🗸                                       |     |  |  |
| ne Page                                                  | Mese 02 🗸                                         |     |  |  |
|                                                          | Cerca                                             |     |  |  |
| Login                                                    |                                                   | one |  |  |
| Benvenuto nell'area di Reportistica.                     |                                                   | ona |  |  |
| Login eseguito con l'utente UGOV-MONITOR                 | 🍸 Tipo Dg = 'STIPENDIO' 🛛 🔽 📡                     |     |  |  |
|                                                          | 🅎 Num Registrazione in '1, 2' 🛛 📡                 |     |  |  |
| Penertistica Dati da DC                                  | Anno Calc 🛛 📈                                     |     |  |  |
| Reportistica Dati da Do                                  | 🗖 🔤 Mese Calc 🛛 🗹 🙀                               |     |  |  |
| - Analici Dati da DG                                     | Id Dg 🛛 📈                                         |     |  |  |
| <ul> <li>Analisi Dati di dettaglio da DG</li> </ul>      | Num Registrazione 🛛 🐺                             |     |  |  |

Anno Calc : 2019, Mese Calc : 02, ld Dg : 15055, Num Registrazione : 2

| ,              |              | ,,,,,,,,,,,,,,,,,,,,,,,,,,,,,,,,,,,,,,,,,,,,,,,,,,,,,,,,,,,,,,,,,,,,,,,,,,,,,,,,,,,,,,,,,,,,,,,,,,,,,,,,,,,,,,,,,,,,,,,,,,,,,,,,,,,,,,,,,,,,,,,,,,,,,,,,,,,,,,,,,,,,,,,,,,,,,,,,,,,,,,,,,,,,,,, |                       |
|----------------|--------------|----------------------------------------------------------------------------------------------------|-----------------------|
| <u>Tipo Dq</u> | <u>Ruolo</u> | <u>Netto</u>                                                                                                    | <u>Contabilizzato</u> |
| STIPENDIO      | AR           | 70.820,22                                                                                                    | 2                     |
| STIPENDIO      | BS           | 1.854,77                                                                                                    | 2                     |
| STIPENDIO      | CC           | 5.214,22                                                                                                    | 2                     |
| STIPENDIO      | CG           | 476,41                                                                                                    | 2                     |
| STIPENDIO      | DC           | 162,00                                                                                                    | 2                     |
| STIPENDIO      | DD           | 3.903,80                                                                                                    | 2                     |
| STIPENDIO      | DR           | 1.771,80                                                                                                    | 2                     |
| STIPENDIO      | DU           | 2.879,35                                                                                                    | 2                     |
| STIPENDIO      | RCND         | 0,00                                                                                                    | 1                     |
| STIPENDIO      | RCND         | 206.617,26                                                                                                    | 2                     |
| STIPENDIO      | RCNM         | 0,00                                                                                                    | 1                     |
| STIPENDIO      | RCNM         | 14.933,87                                                                                                    | 2                     |
| STIPENDIO      | RCNW         | 53.121,47                                                                                                    | 2                     |
| STIPENDIO      | RCRI         | 0,00                                                                                                    | 1                     |
| STIPENDIO      | RCRI         | 36.673,18                                                                                                    | 2                     |
| STIPENDIO      | RCRM         | 0,00                                                                                                    | 1                     |
| STIPENDIO      | RCRM         | 9.588,11                                                                                                    | 2                     |
| STIPENDIO      | RCRT         | 0,00                                                                                                    | 1                     |
| STIPENDIO      | RCRT         | 280.167,62                                                                                                    | 2                     |
|                |              | 688. <b>1</b> 84,08                                                                                                    |                       |
|                |              |                                                                                                    | 1 - 19 of 19          |
|                |              |                                                                                                    |                       |

Prima di procedere alla pre-contabilizzazione CoGe o CoAn, è utile verificare che il DG importato presenti un netto identico a quello desumibile dai riepiloghi di CSA per i ruoli presenti nello stesso, oppure dal sospeso emesso dalla banca a seguito dell'invio del 'file banca'.

Per far questo si ricorre al report 'Analisi del Netto da DG', filtrandolo o per il mese o per i DG cui si riferiscono i documenti ottenuti dai colleghi di CSA. <u>Questo report riporta oltre al netto</u> complessivo anche il dettaglio del netto per singolo ruolo per i DG considerati.

Se dal confronto emergono differenze, una volta identificato in quale ruolo si verificano, occorrerebbe confrontare il dettaglio dei netti per matricola di CSA con l'estrazione ottenuta con il report "**Analisi del netto da Dg per matricola**" dopo averlo filtrato per ruolo.

Oppure è necessario aprire un ticket all'assistenza di CSA.

## **3 COSE DA RICORDARE**

l ticket vanno sulla coda **SDPC**  Il manuale si trova su wiki: https://wiki.ugov.it/confluence/display /UGOVHELP/Allocazione+ Costi Se la domanda è complessa chiedete una consulenza.

Buon lavoro!

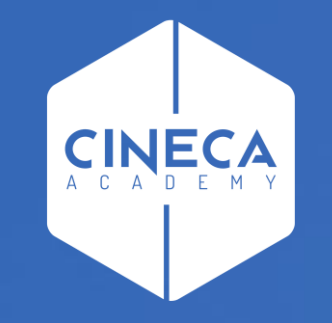

# GRAZIE

#### Leonardo Lauri